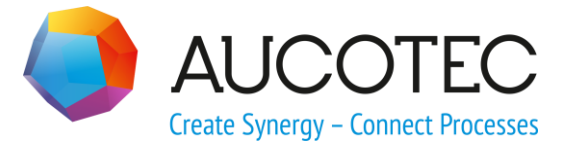

# **Engineering Base**

## **Installation Guide for Visio 2019 C2R**

#### AUCOTEC AG

Hannoversche Straße 105 D-30916 Isernhagen Phone:+49 (0)511 61 03-0 Fax: +49 (0)511 61 40 74

www.aucotec.com

#### AUCOTEC, INC.

17177 North Laurel Park Drive, Suite 437 Livonia, MI 48152 Phone: +1 630 485 5600 Fax: +1 248 655 7800

**Copyright**: All rights, especially the right of reproduction and distribution as well as translation, are reserved. No part of this book may be reproduced, stored in retrieval system, or transmitted in any form or by any means, electronic, mechanical, photocopying, microfilming, recording, or otherwise, without prior permission from **AUCOTEC AG**.

**Exclusion of liability:** Texts and software have been prepared with the greatest of care. The publishers as well as the authors cannot assume any legal or other liability of any nature for potential faulty statements and their consequences, which shall apply also for the software potentially included.

**Trademarks:** Engineering Base® is a registered trade mark of the AUCOTEC AG, Germany. Microsoft Office Visio®, Microsoft SQL Server and Windows® are registered trademarks of Microsoft Corporation, USA.

### **1** Installing Microsoft Visio via the Click-to-Run Installation Technology

Engineering Base (EB) uses Microsoft Visio to create and edit diagrams. Visio may already be installed on your PC as part of Microsoft Office. However, not all versions of Visio are compatible for use with Engineering Base. If you do not have Visio installed or your Visio version is not supported by EB and you have purchased Visio with EB, AUCOTEC will provide you with a version that is compatible with EB.

In that case, AUCOTEC provides you with a ZIP file **Visio 2019 C2R Setup.zip** which enables you to install a Click-to-Run installation of Visio 2019.

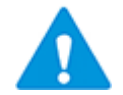

To run the Click-to-Run installation, your personal computer must be connected to the internet. If you need assistance to carry out the following installation, we recommend contacting the AUCOTEC Helpdesk.

To find out more about potential constraints concerning the parallel installation of different versions of Microsoft Office, installation technologies and Visio, please refer to the Microsoft documentation <u>Supported scenarios for installing different versions of Office, Pro-</u><u>ject, and Visio on the same computer</u>.

#### To carry out the installation:

- 1. Ensure that you have an internet connection and administrator rights on the personal computer on which you want to install Visio. If this is not the case, please contact your system administrator.
- 2. Save the ZIP file in your **Downloads** folder so that you can use a path that is as short as possible.
- 3. Open the **Downloads** folder via the Windows Explorer, right-click the file **Visio 2019 C2R Setup.zip** and select **Extract All...** from the shortcut menu.
- In the following dialog Extract Compressed (Zipped) Folders, please confirm the preset folder name C:\Users\<User name>\Downloads\Visio 2019 C2R Setup by clicking the Extract... button.

In this example, the user name is represented symbolically. In your case, it will contain the user name that you have used to log on to MS Windows.

- 5. Click the Windows Start menu and enter **CMD** via the keyboard.
- 6. Right-click the option **Command Prompt** once it is displayed in your start menu.
- 7. On the shortcut menu, click **Run as administrator**.

This opens the command prompt.

8. Switch over to the command prompt and enter the following command using your actual user name:

#### cd "C:\Users\<User name>\Downloads\Visio 2019 C2R Setup"

9. After that, enter the following command:

setup /configure ./configuration\_nnnn.xml

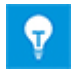

To install Visio in the required language, you also have to enter the respective language ID on entering the command. To do so, replace the place holder **nnnn** in the command line by the language ID outlined in the table below.

| Language            | Language ID | Name of the configuration file |
|---------------------|-------------|--------------------------------|
| English             | 2057        | configuration_2057.xml         |
| German              | 1031        | configuration_1031.xml         |
| French              | 1036        | configuration_1036.xml         |
| Spanish             | 1034        | configuration_1034.xml         |
| Italian             | 1040        | configuration_1040.xml         |
| Portuguese (Brazil) | 1046        | configuration_1046.xml         |
| Swedish             | 1053        | configuration_1053.xml         |
| Polish              | 1045        | configuration_1045.xml         |
| Czech               | 1029        | configuration_1029.xml         |
| Russian             | 1049        | configuration_1049.xml         |
| Chinese             | 2052        | configuration_2052.xml         |
| Korean              | 1042        | configuration_1042.xml         |

Using this command starts the installation of Visio 2019 in the required language. The necessary files are downloaded from the internet, and the installation is carried out.

- 10. After the installation, please start Visio 2019. You may get a message indicating that the product must be activated.
- 11. In Visio, click File / Account / Change Product Key.
- 12. In this section, enter the product key that you have previously received via AUCOTEC.